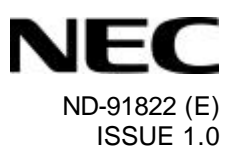

# WLPS1(E)-A MH210 Setup Guide

**NEC Corporation** 

## **Purpose of the Manual**

This manual describes setting procedures necessary to use the Wireless LAN voice terminal MH210. Read this manual carefully and understand its content to handle the product properly.

# **Manual Configuration**

Section 1: Overview of MH210 This section describes the appearance of MH210 and names and functions of each part.

Section 2: Start-up Procedure for MH210 This section describes how to start up MH210.

Section 3: Configuration for MH210 This section describes the configuration for MH210.

Section 4: Firmware Download Procedure for MH210 This section describes how to download firmware to MH210.

Section 5: List of Configuration Menu This section lists configuration menu in the system setting mode.

# Contents

| 1. | Overview    | of MH210                     | 1  |
|----|-------------|------------------------------|----|
| 2. | Start-up F  | Procedure for MH210          | 2  |
| 3. | Configura   | ation for MH210              | 3  |
| 3  | 3.1 Setting | gs from MH210                | 3  |
|    | 3.1.1 Fa    | actory reset                 | 4  |
|    | 3.1.2 Ne    | et setting                   | 5  |
|    | 3.1.2.1     | Network mode                 | 5  |
|    | 3.1.2.2     | IP address                   | 5  |
|    | 3.1.2.3     | Subnet mask                  | 5  |
|    | 3.1.2.4     | Gateway                      | 6  |
|    | 3.1.3 SI    | P setting                    | 6  |
|    | 3.1.3.1     | Server                       | 6  |
|    | 3.1.3.2     | Proxy                        | 8  |
|    | 3.1.3.3     | User account                 | 9  |
|    | 3.1.4 W     | LAN setting                  | 10 |
|    | 3.1.4.1     | Network                      | 10 |
|    | 3.1.4.2     | ESSID                        | 11 |
|    | 3.1.4.3     | Channel                      | 11 |
|    | 3.1.4.4     | Rate                         | 11 |
|    | 3.1.4.5     | WEP select                   | 11 |
|    | 3.1.5 In    | formation                    | 11 |
|    | 3.1.5.1     | Phone number                 | 12 |
|    | 3.1.5.2     | IP address                   | 12 |
|    | 3.1.5.3     | MAC ID                       | 12 |
|    | 3.1.5.4     | Firmware ver                 | 12 |
|    | 3.1.5.5     | Hardware ver                 | 12 |
| 4. | Firmware    | Download Procedure for MH210 | 13 |
| 5. | List of Co  | nfiguration Menu             | 18 |

## 1. Overview of MH210

Appearance of MH210 and functions of each part

## THE BASICS DISPLAYS AND KEYS

| LED Ring Indicator<br>Red light indicates<br>incoming call | NEC                                              | <ul> <li>Softkey 1 Press to select the softkey menu     (left). </li> <li>Softkey 2 Press to select the softkey menu     (right). </li> </ul>                                 |
|------------------------------------------------------------|--------------------------------------------------|----------------------------------------------------------------------------------------------------|
| LCD                                                        |                                                  | - Scroll key<br>Press to activate numerous<br>telephone functions.                                                                                                    |
| Offhook<br>Press to originate/answer<br>a call.            | 1 2x: 3.:<br>4x: 5.: 6x:<br>7x: 8x: 9x:<br>* 0 # | <ul> <li>Headset jack</li> <li>END/PWR<br/>(End/Power On/Off Key)<br/>Push once to end a call. Press for<br/>more than three seconds to turn<br/>power on and off.</li> </ul> |
| HOLD Press to place a call on hold.                        |                                                  | <ul> <li>FNC/LOCK<br/>Press to confirm the settings.</li> <li>Press to control Keylock On/Off.</li> </ul>                                                                     |
|                                                            |                                                  | <b>TRF/SHIFT</b><br>Press to transfer a call.<br>Press to switch small/capital letter.                                                                                        |
|                                                            |                                                  | Microphone                                                                                                    |

## 2. Start-up Procedure for MH210

Procedure for MH210 until starting operation

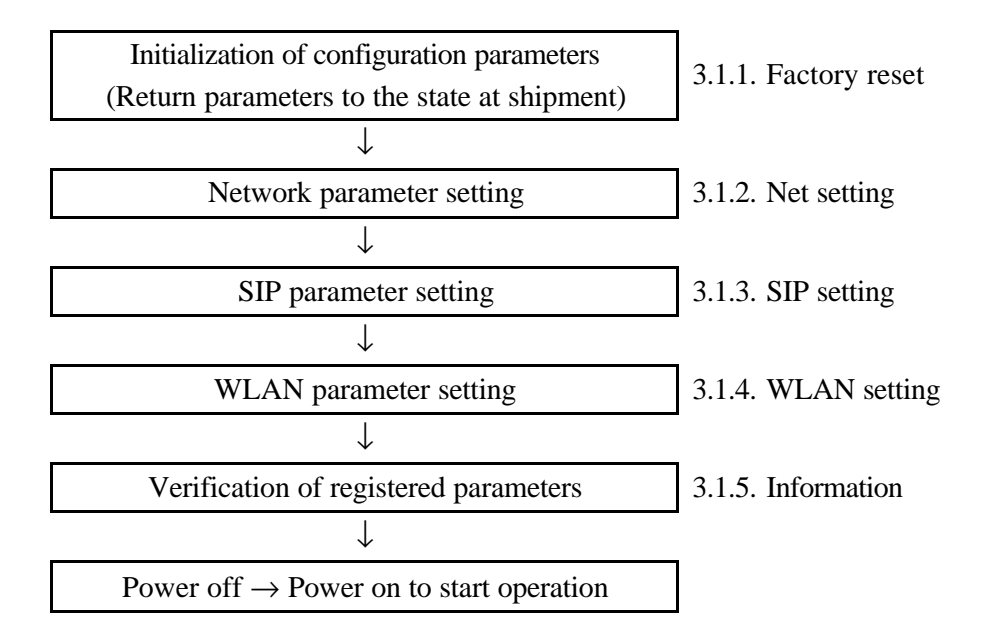

## 3. Configuration for MH210

The following two methods are available for the configuration of MH210.

- (1) Settings from MH210
- (2) Settings from Web browser

#### 3.1 Settings from MH210

By starting MH210 in the system setting mode, the configuration data can be registered, displayed, and modified.

Procedure for starting MH210 in the system setting mode

- (1) "Power off" state
- (2) Simultaneously press [4]+[9]+[違] to power on MH210. "System Setting" displays.
- (3) Press [FNC]. Menu items display.

| 寬    | 渧橳        | A 淏 <b>寘</b> |  |
|------|-----------|--------------|--|
| [1]1 | nformat   | ion          |  |
| [2]N | let setti | ng           |  |
| [3]5 | SIP setti | ng           |  |
| Ba   | ick       | Select       |  |

#### \* MH210 remains in the system setting mode until power-off.

Items that can be selected from the system setting menu are as follows:

- [1] Information -- Verification of settings
- [2] Net setting -- Registration and modification of network parameters
- [3] SIP setting -- Registration and modification of SIP parameters
- [4] WLAN setting -- Registration and modification of WLAN parameters

#### \* Be sure to perform [2] to [4] at the initial start-up of MH210.

#### 3.1.1 Factory reset

Procedures for resetting all configuration parameters to the state at shipment from the factory are as follow.

Be sure to perform them at the initial start-up of MH210.

Factory reset procedure

- (1) "Power off" state
- (2) Simultaneously press [4]+[9]+[郞]+[違] to power on MH210.
   "Load Default IP" followed by "System Setting" displays.

Now, all configuration parameters are returned to the state at the shipment from the factory.

Initial Values of Configuration Parameters at Shipment from Factory

|              | Parameter     | Default Value |
|--------------|---------------|---------------|
| Network mode |               | Fixed IP      |
| IP address   |               | 192.168.0.2   |
| Subnet mask  |               | 255.255.255.0 |
| Gateway      |               | 192.168.0.1   |
| Server       | DNS IP        | 192.168.0.3   |
|              | Port          | 5061          |
|              | Expire time   | 360           |
| Proxy        | Proxy IP      | 192.168.0.255 |
|              | Proxy port    | 5061          |
| User account | Phone number  | 3             |
|              | User name     | NEC           |
|              | User password | 1111          |
| Network mode |               | Public        |
| ESSID        |               | NEC           |
| Channel      |               | Auto          |
| Rate         |               | Auto          |
| WEP select   |               | None          |

\* MH210 remains in the system setting mode until power-off.

| After System setting mode,<br>Press [ $\pounds$ ]/[ $\ddagger$ ] or [2] $\Rightarrow$ to select Net setting.Net setting<br>[1]Network mode<br>[2]IP address<br>[3]Subnet mask.<br>Back Select<br>[3]Subnet mask.<br>Back Select<br>[3]Subnet mask.<br>Back Select<br>[1]DHCP<br>[2]Fixed IP<br>Back Select<br>[2]Fixed IP<br>Back Select3.1.2.1 Network mode<br>Press [ $\pounds$ ]/[ $\ddagger$ ] or press [1],[2]<br>$\Rightarrow$ Select the Network mode of handset.<br>If select Fixed IP, refer to 3.1.2.2.Net setting<br>[1]DHCP<br>Back Select<br>[2]Fixed IP<br>Back Select3.1.2.2 IP addressInput the IP address of handset.Net setting<br>[1]P:<br>192.168.0.2]<br>Clear CPress Ok [ $\hbar$ ] $\Rightarrow$ to confirm the setting.Net setting<br>[I]P:<br>192.168.0.2]<br>Clear C |        |
|----------------------------------------------------------------------------------------------------|--------|
| 3.1.2.1 Network mode       Press [集]/[暠] or press [1],[2]       Net setting $\Rightarrow$ Select the Network mode of handset.       If select Fixed IP, refer to 3.1.2.2.       Net setting         I]DHCP       [2]Fixed IP       Back Select         Back       Select IP       Back Select         Press Select [鄧] ⇒ to confirm the setting.       Net setting         [1]DITSSaved [2]Fi       O.K.         Back       Select         3.1.2.2 IP address       Input the IP address of handset.         Net setting       IP:         IP2.168.0.2]       Clear         Clear       C         Press Ok [鄕] ⇒ to confirm the setting.       Net setting                                                                                                    | ect    |
| Press Select [鄧] ⇒ to confirm the setting.Net setting3.1.2.2 IP addressInput the IP address of handset.Net settingIP:<br>192.168.0.2 <br>ClearPress Ok [鄕] ⇒ to confirm the setting.Net setting                                                                                                    | ect    |
| 3.1.2.2 IP address Input the IP address of handset. Net setting<br>IP:<br>192.168.0.2 <br>                                                                                                    | ect    |
| Press Ok [鄕] ⇔ to confirm the setting. Net setting                                                                                                    | <br>)k |
| 192. Saved<br>192. O.K.<br>Clear C                                                                                                    | <br>)k |
| 3.1.2.3 Subnet mask Input the Subnet mask of handset. Net setting<br>Subnet mask:<br>255.255.255.0 <br>                                                                                                    | <br>Dk |
| or Press [SHIFT] ⇒input the Subnet mask of<br>handset. Subnet mask:<br>www. <br>Clear C                                                                                                    | <br>)k |
| Press Ok [鄧] ⇒ to confirm the setting.<br>Subr Saved<br>255. O.K.                                                                                                    |        |

| 3.1.2.4           | Gateway           | Input the Gateway of handset.                                                                                                    | Net setting<br>Gateway:<br>192.168.0.1 <br><br>Clear Ok                      |
|-------------------|-------------------|----------------------------------------------------------------------------------------------------|------------------------------------------------------------------------------|
|                   |                   | or Press [SHIFT] ⇒input the Gateway of handset.                                                                                                    | Net setting<br>Gateway:<br>www.                                              |
|                   |                   | Press Ok [鄧] ⇔to confirm the setting.                                                                                                    | Clear Ok<br>Net setting<br>Gate<br>192. O.K.<br>Clear Ok                     |
| 3.1.3             | SIP setting       | After System setting mode,                                                                                                    |                                                                              |
|                   |                   | Press [集]/[暠] or [3]⇔ to select SIP setting                                                                                                    | SIP setting<br>[1]Server<br>[2]Proxy<br>[3]User account<br>Back Select       |
|                   |                   | <ul> <li>[1] Server—setup server value "DNS IP"/ "Po</li> <li>[2] Proxy—setup SIP server setting, Proxy val</li> <li>[3] User account—setup User account "Phone<br/>"User password"</li> </ul> | rt" / "Expire time"<br>ue "Proxy IP"/ "Proxy port"<br>number"/ "User name" / |
| 3.1.3.1<br>♦DNS s | Server<br>setting | Press [榘]/[暠] Or press [1]⇔to set DNS IP<br>number<br>Press Select [鄧] ⇔to confirm the select                                                                                                  | SIP setting<br>[1]DNS IP<br>[2]Port<br>[3]Expire time<br>Back Select         |
|                   |                   | Press [0]~[9] ⇒ to input the DNS IP<br>number.<br>Ex. 192.168.0.3<br>Press Clear[鄕] ⇔ to modify the number.                                                                                    | SIP setting<br>DNS IP:<br>192.168.0.3                                        |
|                   |                   | or Press [SHIFT] ⇒input the DNS IP of handset.                                                                                                    | SIP setting<br>DNS IP:<br>www. <br>Clear Ok                                  |

|              | Press Ok [鄧] ⇔ to confirm the setting.                                                          | SIP setting<br>DNS<br>192. Saved<br>0.K.<br>Clear Ok                        |
|--------------|-------------------------------------------------------------------------------------------------|-----------------------------------------------------------------------------|
|              | Then the LCD shows.                                                                             | SIP setting<br>[1]DNS IP<br>[2]Net setting<br>[3]SIP setting<br>Back Select |
| ◆ Port       | Press [榘]/[暠] Or press [2]⇔to set Port<br>number<br>Press Select [鄧] ⇔to confirm the select     | SIP setting<br>[2]Port<br>[3]Expire time<br>[1]DNS IP<br>Back Select        |
|              | Press [0]~[9] ⇔ to input the Port number.<br>Ex. 5061<br>Press Clear[鄕] ⇔ to modify the number. | SIP setting<br>Port:<br>5061 <br><br>Clear Ok                               |
|              | Press Ok [鄧] ⇔ to confirm the setting.                                                          | SIP setting<br>Port:<br>5061 Saved<br>0.K.<br>Clear Ok                      |
| ◆Expire time | Press [榘]/[暠] Or press [3]⇔to set Expire<br>time<br>Press Select [鄧] ⇔to confirm the select     | SIP setting<br>[3]Expire time<br>[1]DNS IP<br>[2]Port<br>Back Select        |
|              | Press [0]~[9] ⇔ to input the Expire time.<br>Ex. 360<br>Press Clear[鄕] ⇔ to modify the number.  | SIP setting<br>Expire time:<br>360 <br><br>Clear Ok                         |
|              | Press Ok [鄧] ⇔ to confirm the setting.                                                          | SIP setting<br>Expire time<br>360                                           |

\_\_\_\_

Clear

. \_ \_

Ok

| 3.1.3.2 Proxy | Press [集]/[暠] Or press [2]⇔ to choose<br>"Proxy" mode.                                                       | SIP setting<br>[2]Proxy<br>[3]User account<br>[1]Server<br>Back Select |
|---------------|----------------------------------------------------------------------------------------------------|------------------------------------------------------------------------|
|               | Press Select [鄧] ⇔to confirm the setting.                                                                    |                                                                        |
| ◆Proxy IP     | Press [集]/[暠] Or press [1]⇔to set Proxy<br>IP number<br>Press Select [鄧] ⇔to confirm the select              | SIP setting<br>[1]Proxy IP<br>[2]Proxy port                            |
|               |                                                                                                    | Back Select                                                            |
|               | Press [0]~[9] ⇔ to input the Proxy IP number.<br>Ex. 192.168.0.255<br>Press Clear[鄕] ⇔ to modify the number. | SIP setting<br>Proxy IP:<br>192.168.0.255                              |
|               |                                                                                                    | <br>Clear Ok                                                           |
|               | or Press [SHIFT] thinput the Provy ID of                                                                     | 1                                                                      |
|               | handset.                                                                                                    | SIP setting<br>Proxy IP:<br>www.                                       |
|               |                                                                                                    | <br>Clear Ok                                                           |
|               | Press Ok [鄧] ⇔ to confirm the setting.                                                                       | SIP setting<br>Proxy<br>192.<br>O.K.                                   |
|               |                                                                                                    | Clear OK                                                               |
|               | Then the LCD shows.                                                                                          | SIP setting<br>[1]Proxy IP<br>[2]Proxy port                            |
|               |                                                                                                    | Back Select                                                            |
| ◆Proxy port   | Press [榘]/[暠] Or press [2]⇨to set Proxy port<br>number<br>Press Select [鄧] ⇨to confirm the select            | SIP setting<br>[2]Proxy port<br>[1]Proxy IP                            |
|               |                                                                                                    | Back Select                                                            |
|               | Press [0]~[9] ⇔ to input the Proxy port<br>number.<br>Press Clear[鄕] ⇔ to modify the number.                 | SIP setting<br>Proxy port:<br>5061                                     |
|               |                                                                                                    | Clear Ok                                                               |

|                       | Press Ok [鄧] ⇔ to confirm the setting.                                                                                                    | SIP setting<br>Prox Saved<br>5061 O.K.                                           |
|-----------------------|----------------------------------------------------------------------------------------------------|----------------------------------------------------------------------------------|
| 3.1.3.3 User account  | Press [榘]/[暠] Or press [3]⇔ to choose "User<br>account" mode.                                                                             | SIP setting<br>[3]User account<br>[1]Server<br>[2]Proxy<br>Back Select           |
| ◆Phone number setting | Press Select [鄧] ⇔to confirm the setting.<br>Press [集]/[暠] Or press [1]⇔to set Phone<br>number<br>Press Select [鄧] ⇔to confirm the select | SIP setting<br>[1]Phone number<br>[2]Username<br>[3]User password<br>Back Select |
|                       | Press [0]~[9] ⇔ to input the Phone number.<br>Ex. 2341<br>Press Clear[鄕] ⇔ to modify the number.                                          | SIP setting<br>Phone number:<br>2341 <br>                                        |
|                       | Press Ok [鄧] ⇔ to confirm the setting.                                                                                                    | SIP setting<br>Phone<br>2341                                                     |
|                       | Then the LCD shows.                                                                                                    | SIP setting [1]Phone number [2]Username [3]User password Back Select             |
| ◆User name setting    | Press [榘]/[暠] Or press [2]⇔to set Username<br>Press Select [鄧] ⇔to confirm the select                                                     | SIP setting<br>[2]Username<br>[3]User password<br>[1]Phone number<br>Back Select |
|                       | Input user name.<br>Ex. bnet<br>Press Clear[鄕] ⇔ to modify the number.                                                                    | <b>渧 A</b> 溴<br>User name:<br>bnet <br>                                          |

Press [SHIFT] to change the lower case or upper case mode or numeral mode during editing.

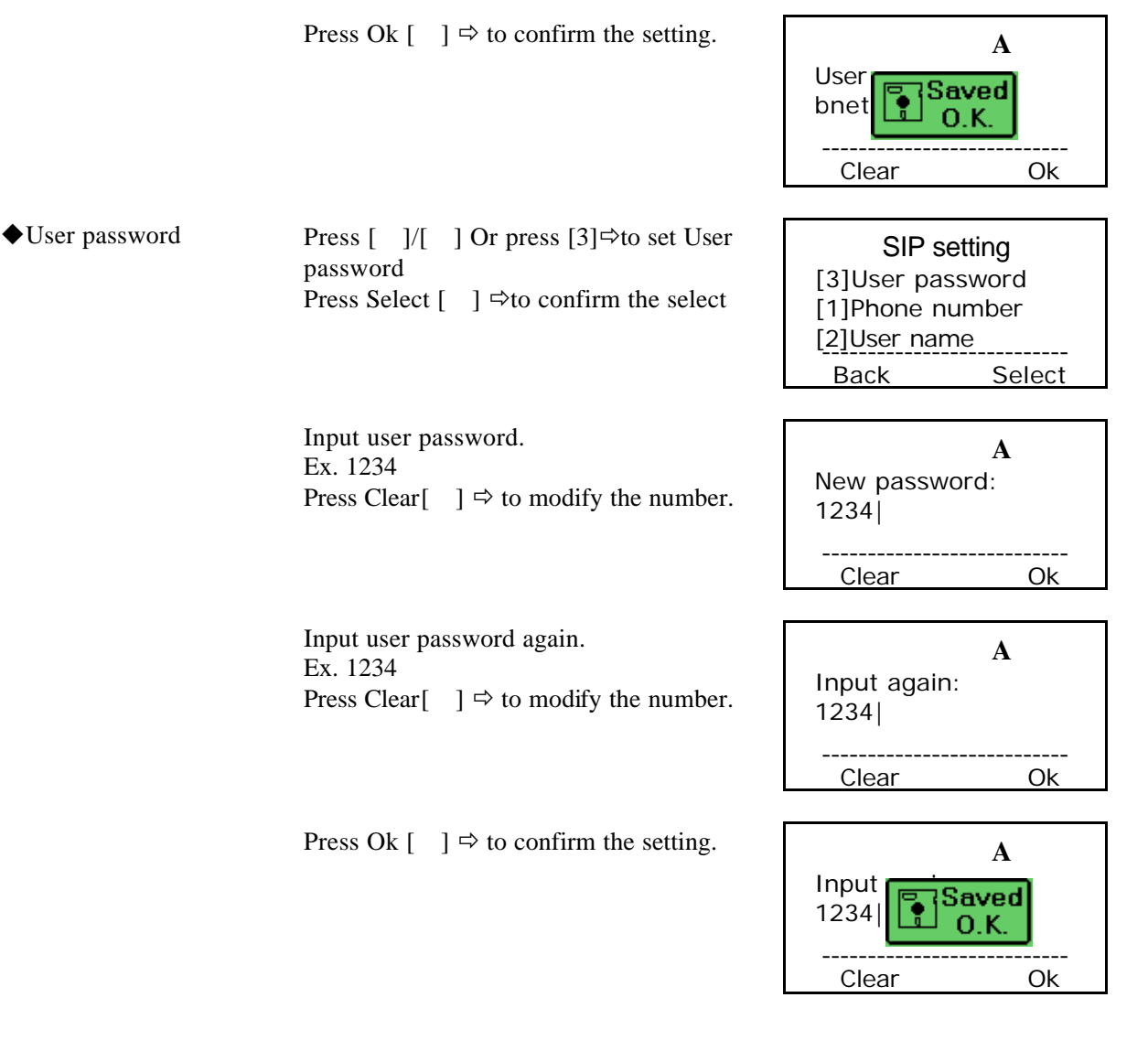

#### 3.1.4 WLAN setting

After System setting mode,

Press [榘]/[暠] or [4]⇔ to select WLAN setting

| WLAN s     | setting |
|------------|---------|
| [1]Network | mode    |
| [2]ESSID   |         |
| [3]Channel |         |
| Back       | Select  |

Back

Press [集]/[暠] Or [1], [2], [3], [4] ⇒ to select[1]Network mode/ [2]ESSID/ [3]Channel/ [4]Rate/ [5]WEP select

| 3.1.4.1 | Network | Press [1]⇔to select Public | SIP setting |   |
|---------|---------|----------------------------|-------------|---|
|         |         |                            | [1]Public   | V |

| 3.1.4.2 | ESSID      | Input ESSID number.<br>Ex. dbtel<br>Press Clear[鄕] ⇔ to modify the number.                                                                                 | <b>渧 A</b> 溴<br>ESSID:<br>dbtel <br>                      |
|---------|------------|----------------------------------------------------------------------------------------------------|-----------------------------------------------------------|
|         |            | Press Ok [鄧] ⇔ to confirm the setting.                                                                                                    | 帝 A 淏<br>ESSID<br>dbtell O.K.<br>Clear Ok                 |
| 3.1.4.3 | Channel    | Press [1]⇔to select Auto                                                                                                    | SIP setting<br>[1]Auto v<br>                              |
| 3.1.4.4 | Rate       | <ul> <li>⇒ to setup Rate.</li> <li>Press [集]/[暠] Or [1], [2], [3], [4], [5]</li> <li>⇒ to select[1]Auto/ [2]1M/ [3]2M/ [4]5.5M/</li> <li>[5]11M</li> </ul> | SIP setting<br>[1]Auto v<br>[2]1M<br>[3]2M<br>Back Select |
|         |            | Press Select [鄧] ⇔ to confirm the setting.                                                                                                    | SIP setting<br>[1]Au<br>[2]1M<br>[3]2M<br>Back Select     |
| 3.1.4.5 | WEP select | ⇔ to setup WEP select.<br>Press [集]/[暠] Or [1], [2], [3]<br>⇔ to select[1]None/ [2]64bits/ [3]128bits                                                      | SIP setting [1]None v [2]64bits [3]128bits Back Select    |
|         |            | Press Select[鄧] ⇔ to confirm the setting.                                                                                                    | SIP setting [1]Non [2]64b 0.K. [3]128bits Back Select     |

### 3.1.5 Information

After System setting mode,

Press [集]/[暠] or [1]⇔ to select Information [1]Phone number [2]IP address [3]MAC ID Back Select

| 3.1.5.1 | Phone number  | View the phone number of handset.<br>Ex. The phone number is 3                    | Information<br>Phone number:<br>3<br><br>Back             |
|---------|---------------|-----------------------------------------------------------------------------------|-----------------------------------------------------------|
| 3.1.5.2 | IP address    | View the IP address of handset.<br>Ex. The IP address is 192.168.0.2              | Information<br>IP address:<br>192.168.0.2<br><br>Back     |
| 3.1.5.3 | MAC ID        | View the MAC ID of handset.<br>Ex. The MAC ID is 00026bff0123                     | Information<br>MAC ID:<br>00026bff0123                    |
| 3.1.5.4 | Firmware ver. | View the Firmware version of handset.<br>Ex. The Firmware version is WD.00.0A     | Information<br>Firmware ver:<br>WD.00.0A<br><br>Back      |
| 3.1.5.5 | Hardware ver. | View the Hardware version of handset.<br>Ex. The Hardware version is DB168 ver0.1 | Information<br>Hardware ver:<br>DB168 REV:0.1<br><br>Back |

## 4. Firmware Download Procedure for MH210

To download firmware to MH210, a Web Browser (Internet Explorer version6.0 or later) is required.

#### How to update firmware via Web browser (For later than WD000B3)

- 1. Turn on the handset and ensure the AP signal is connected.
- 2. Browse with the handset IP address, for example 192.168.0.6

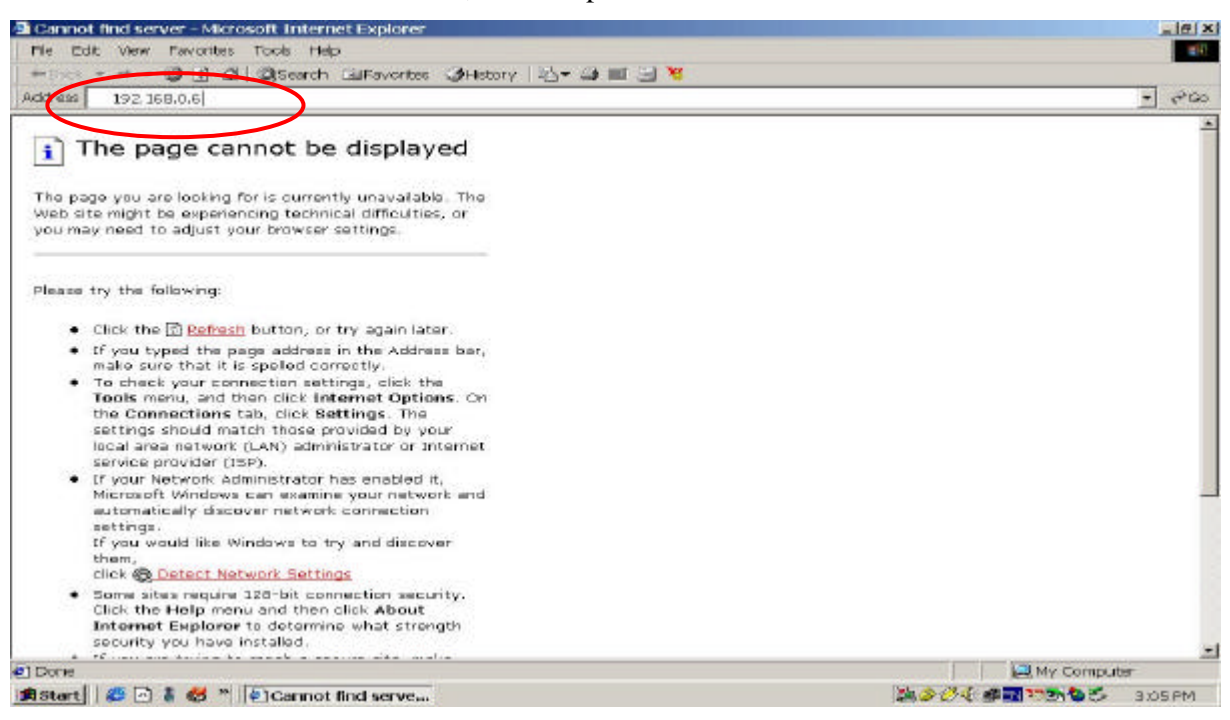

3. There comes up the screen: User Name: user, Password: 1111. Click OK after entering user name and password.

| Cannot find server - Microsoft Intern<br>File Edit Wew Favorites Tools He                                                                                                    | it Explorer                                                                                                    | -1012                  |
|----------------------------------------------------------------------------------------------------|----------------------------------------------------------------------------------------------------|------------------------|
| =8∞1 + + + ♥ 🗈 🖄   ©tsearch                                                                                                    | ⊒Favorites @History 12 + @ ■ 3 %                                                                                                    |                        |
| The page cannot be<br>the page you are looking for is curren<br>web site might to experiencing to                                                                                                    | displayed                                                                                                    |                        |
| Please try the following:<br>Click the Portesh buttor<br>If you typed the page add<br>make sure that it is spelec<br>To check your connection<br>Tools menu, and then clic<br>the Connections tab, clic<br>settings should match that<br>local area network (LAN) c<br>service provider (ISP).                                                            | Please type your user name and password Site: 192.168.0.6 Pleadin: / User name User name Password C Sever this password in your password list OK Password | ame: user<br>ord: 1111 |
| <ul> <li>If your Network administral<br/>Microsoft Windows can examin<br/>automatically discover network<br/>settings<br/>(If you would like Windows to th<br/>them,<br/>click @ Detect Network Settin<br/>5 one sites require 120-bit con<br/>Click the Help menu and then<br/>internet Explorer to determin<br/>security you have installed.</li> </ul> | your network and<br>connection<br>y and discover<br>metion security.<br>dick About<br>a what strongth                                                     |                        |
|                                                                                                    |                                                                                                    |                        |

4. The setting screen comes up. The screen contains the contents of the Information folder of the handset.

Click "Update" to display the update setting screen.

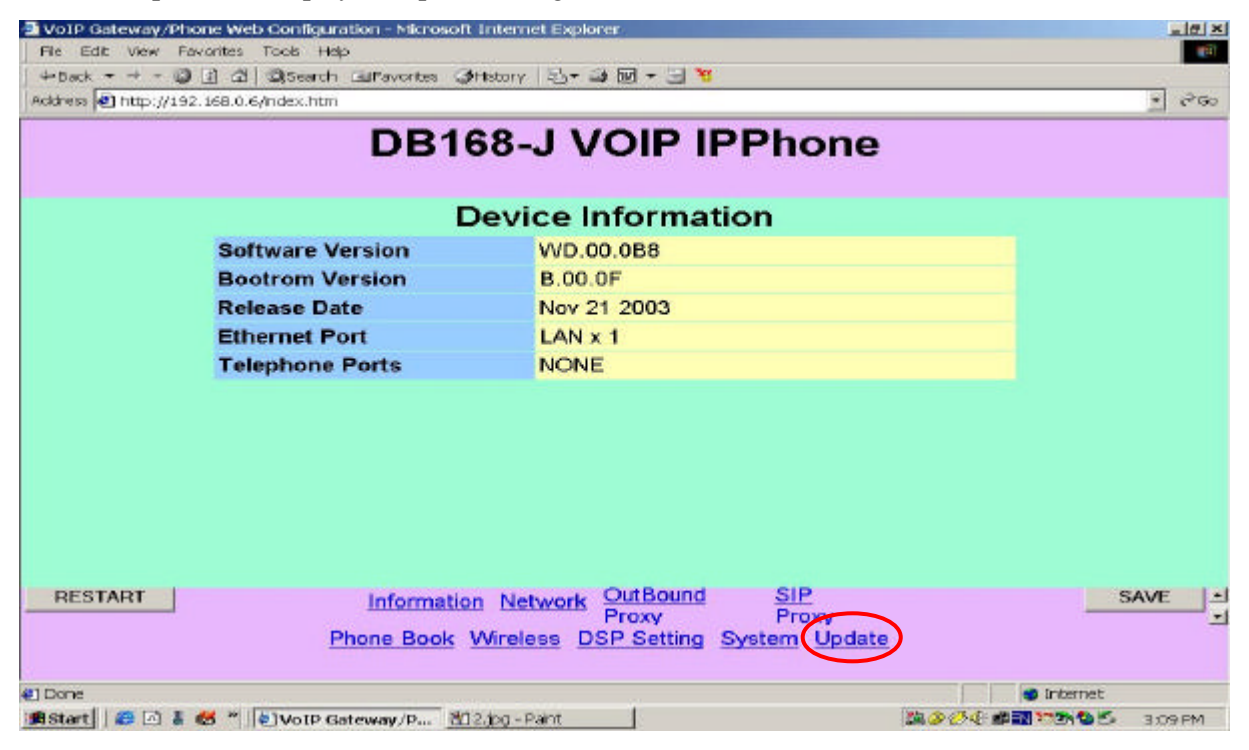

#### 5. The Update setting screen:

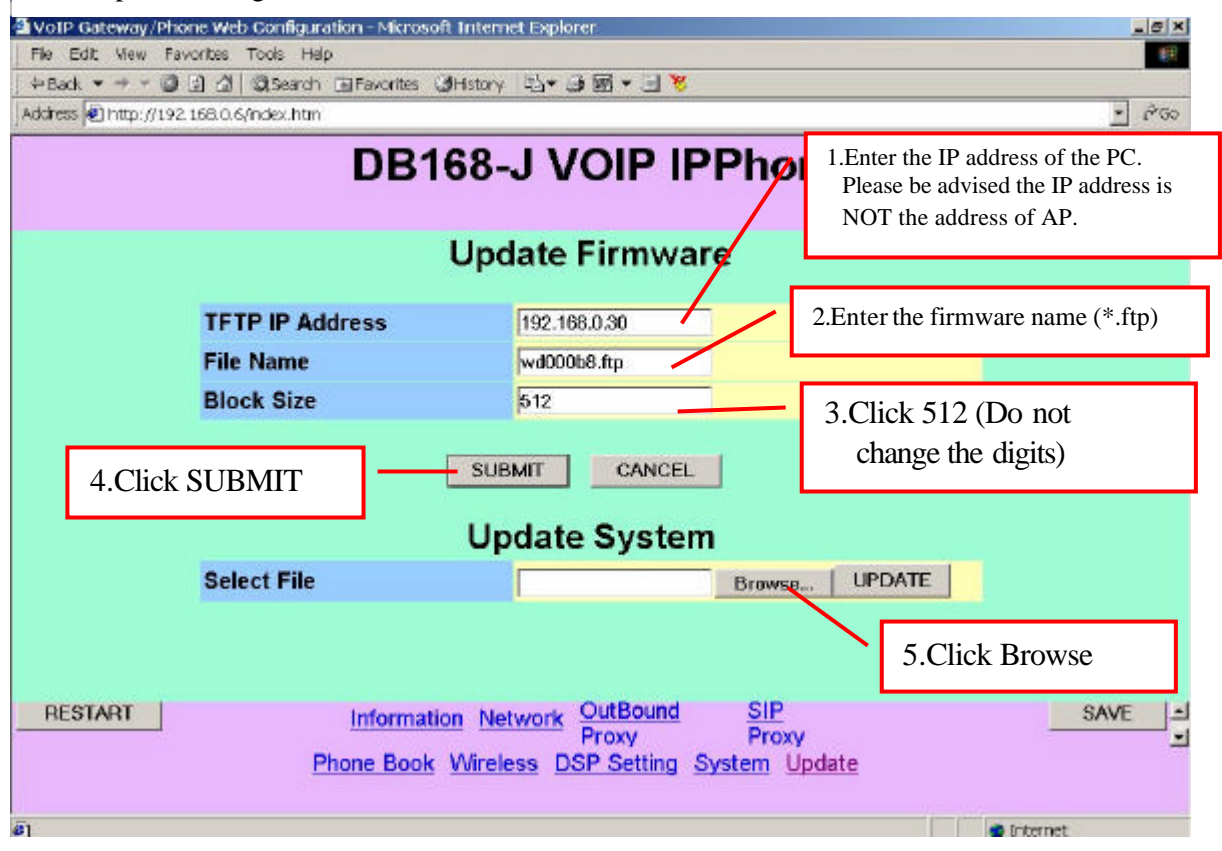

| VoIP Gateway/F                               | Phone Web Conf | Iguration - Microsoft Inter                                                                                      | met Explorer                                     |                                      |            | . 6 ×    |
|----------------------------------------------|----------------|----------------------------------------------------------------------------------------------------|--------------------------------------------------|--------------------------------------|------------|----------|
| Choose file                                  |                | and the second second second second second second second second second second second second second second second |                                                  | 1×1                                  |            | 11       |
| Look in:                                     | Firmware2      |                                                                                                    | • 🖻 😁 💽 •                                        |                                      |            |          |
| History<br>History<br>Desktep<br>My Computer | File neme:     | 9. ftp<br>wd000b10_jmg#p                                                                                         |                                                  | Open                                 | Click Open | <u> </u> |
|                                              | Files of type: | All Files (*. ?)                                                                                                 |                                                  | Cancel                               |            |          |
|                                              |                | U                                                                                                    | pdate Systen                                     | n                                    |            |          |
|                                              | Select F       | ile                                                                                                    |                                                  | Browse UPD/                          | ATE        |          |
| RESTART                                      |                | Information N<br>Phone Book Wire                                                                                 | letwork OutBound<br>Proxy<br>eless DSP Setting S | <u>SIP</u><br>Proxy<br>System Update | SAVE       | <br>     |
| RESTART                                      |                | Information N<br>Phone Book Wire                                                                                 | letwork OutBound<br>Proxy<br>eless DSP Setting S | <u>SIP</u><br>Proxy<br>System Update | SAV<br>SAV | νE       |

6. Specify the route that the firmware is to be updated.

7. The update procedure starts when clicking UPDATE.

| VoIP Gateway/Ph         | one Web Configuration - Micro- | soft Internet Explorer                                                                 | _ # ×                              |
|-------------------------|--------------------------------|----------------------------------------------------------------------------------------|------------------------------------|
| ⇔Back + + - Q           | )                              | @History   최국 교 國 국 🕞 😽                                                                |                                    |
| Address Address Address | 2.168.0.6/index.htm            | ,,,,,,,,,,,,,,,,,,,,,,,,,,,,,,,,,,,,,,,                                                | <b>★</b> ∂°60                      |
|                         | DB                             | 168-J VOIP IPPhone                                                                     | )                                  |
|                         |                                | Update Firmware                                                                        |                                    |
|                         | TFTP IP Address                | 192.168.0.30                                                                           |                                    |
|                         | File Name                      | wd000b8.ftp                                                                            |                                    |
|                         | Block Size                     | 512                                                                                    | Update procedure                   |
|                         |                                | SUBMIT CANCEL                                                                          | takes 3-5 minutes, after clicking. |
|                         |                                | Update System                                                                          |                                    |
|                         | Select File                    | C:\Firmware2\wd000b Browse                                                             | UPDATE                             |
| RESTART                 | Informa<br>Phone Boo           | ttion <u>Network</u> OutBound SIP<br>Proxy Proxy<br>k Wireless DSP Setting System Upda |                                    |
| ឲ្                      |                                |                                                                                        | 🙍 Internet                         |

8. The handset displays the below screen when the update starts:

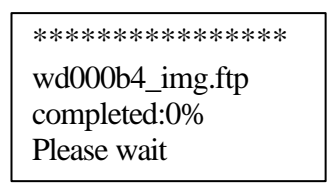

9. When the update is completed (100%), the handset show up; please wait for seconds.

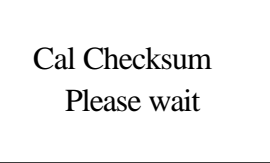

10. The following procedure takes about 40 seconds; Please ensure not to turn off the handset, and ensure the power supply is sufficient for running procedure. To shutdown the power during this procedure might cause the fatal damage to the FLASH.

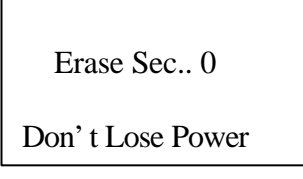

11. The icon "arrow" runs left to right about 10 seconds. Please ensure not to turn off the handset, and ensure the power supply is sufficient for running procedure.

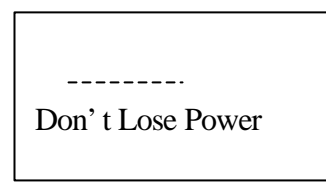

12. The below screen tells the update procedure is completed. The handset will re-start. Please ensure not to turn off the handset, and ensure the power supply is sufficient for running procedure..

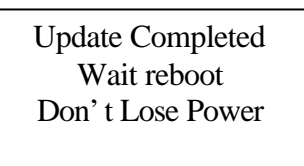

13. After the handset starts, the below screen comes up and the handset will restart again.:

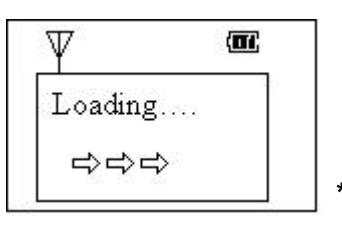

\* The handset restarts again.

14. After the second handset re-start is finished, the complete update procedure is finished.

15. Please click the "Information" to ensure the Software Version item is changed to the new version of the update firmware.

| DB168-J VOIP IPPhone         Device Information         Software Version       WD.00.0B10         Bootrom Version       B.00.0F         Release Date       Nov 21 2003         Ethernet Port       LAN x 1         Telephone Ports       NONE                      | and led undertax | 92.168.0.6,index.htm             |                   |                        | . 6  |
|----------------------------------------------------------------------------------------------------|------------------|----------------------------------|-------------------|------------------------|------|
| Device InformationSoftware VersionWD.00.0B10Bootrom VersionB.00.0FThe "Update version"<br>shows the UPDATE<br>procedure accomplishedRelease DateNov 21 2003Shows the UPDATE<br>procedure accomplishedEthernet PortLAN x 1procedure accomplishedTelephone PortsNONE |                  | DB1                              | 68-J VOIP IP      | Phone                  |      |
| Software VersionWD.00.0B10Bootrom VersionB.00.0FThe "Update version"<br>shows the UPDATE<br>procedure accomplishedEthernet PortLAN x 1procedure accomplishedTelephone PortsNONE                                                                                    |                  |                                  | Device Informatio | n                      |      |
| Bootrom VersionB.00.0FThe "Update version"<br>shows the UPDATE<br>procedure accomplishedRelease DateNov 21 2003The "Update version"<br>shows the UPDATE<br>procedure accomplishedEthernet PortLAN x 1procedure accomplishedTelephone PortsNONE                     |                  | Software Version                 | WD.00.0B10        |                        | _    |
| Release DateNov 21 2003shows the UPDATEEthernet PortLAN x 1procedure accomplishedTelephone PortsNONE                                                                                                    |                  | Bootrom Version                  | B.00.0F           | The "Update version"   |      |
| Ethernet Port     LAN x 1     procedure accomplished       Telephone Ports     NONE                                                                                                    |                  | Release Date                     | Nov 21 2003       | shows the UPDATE       |      |
| Telephone Ports NONE                                                                                                    |                  |                                  |                   | 1 1 1 1 1              |      |
|                                                                                                    |                  | Ethernet Port                    | LAN x 1           | procedure accomplished |      |
|                                                                                                    |                  | Ethernet Port<br>Telephone Ports | LAN x 1<br>NONE   | procedure accomplished |      |
|                                                                                                    |                  | Ethernet Port<br>Telephone Ports | LAN x 1<br>NONE   | procedure accomplished | _    |
|                                                                                                    |                  | Ethernet Port<br>Telephone Ports | LAN x 1<br>NONE   | procedure accomplished | J    |
|                                                                                                    |                  | Ethernet Port<br>Telephone Ports | LAN x 1<br>NONE   | procedure accomplished |      |
|                                                                                                    |                  | Ethernet Port<br>Telephone Ports | LAN x 1<br>NONE   | procedure accomplished | _    |
|                                                                                                    |                  | Ethernet Port<br>Telephone Ports | LAN x 1<br>NONE   | procedure accomplished |      |
|                                                                                                    |                  | Ethernet Port<br>Telephone Ports | LAN x 1<br>NONE   | procedure accomplished |      |
| RESTART Information Network OutBound SIP SAVE                                                                                                    | RESTART          | Ethernet Port<br>Telephone Ports | NONE              | SIP                    | SAVE |

# 5. List of Configuration Menu

| Simultaneously press [4]+[9]+[違] at the | "Power off" | state, then pr | ress [FNC] to | display o | configuration |
|-----------------------------------------|-------------|----------------|---------------|-----------|---------------|
| menu.                                   |             |                |               |           |               |

| Menu             | Paran                  | neter             |
|------------------|------------------------|-------------------|
| [1] Information  | [1] Phone number       |                   |
|                  | [2] IP address         |                   |
|                  | [3] MAC ID             |                   |
|                  | [4] Firmware ver.      |                   |
|                  | [5] Hardware ver.      |                   |
| [2] Net setting  | [1] Network mode       | [1] DHCP          |
|                  |                        | [2] Fixed IP      |
|                  | [2] IP address (Note)  |                   |
|                  | [3] Subnet mask (Note) |                   |
|                  | [4] Gateway (Note)     |                   |
| [3] SIP setting  | [1] Server             | [1] DNS IP        |
|                  |                        | [2] Port          |
|                  |                        | [3] Expire time   |
|                  | [2] Proxy              | [1] Proxy IP      |
|                  |                        | [2] Proxy port    |
|                  | [3] User account       | [1] Phone number  |
|                  |                        | [2] User name     |
|                  |                        | [3] User password |
| [4] WLAN setting | [1] Network mode       | [1] Public        |
|                  | [2] ESSID              |                   |
|                  | [3] Channel            | Channel 1         |
|                  |                        | Channel 2         |
|                  |                        | :                 |
|                  |                        | Channel 11        |
|                  | [4] Rate               | [1] Auto          |
|                  |                        | [2] 1M            |
|                  |                        | [3] 2M            |
|                  |                        | [4] 5.5M          |
|                  |                        | [5] 11M           |
|                  | [5] WEP select         | [1] None          |
|                  |                        | [2] 64 bits       |
|                  |                        | [3] 128 bits      |

Note: When DHCP is selected, this item cannot be edited.

# Federal Communication Commission Interference Statement

This equipment has been tested and found to comply with the limits for a Class B digital device, pursuant to Part 15 of the FCC Rules. These limits are designed to provide reasonable protection against harmful interference in a residential installation. This equipment generates, uses and can radiate radio frequency energy and, if not installed and used in accordance with the instructions, may cause harmful interference to radio communications. However, there is no guarantee that interference will not occur in a particular installation. If this equipment does cause harmful interference to radio or television reception, which can be determined by turning the equipment off and on, the user is encouraged to try to correct the interference by one of the following measures:

- Reorient or relocate the receiving antenna.
- Increase the separation between the equipment and receiver.
- Connect the equipment into an outlet on a circuit different from that to which the receiver is connected.
- Consult the dealer or an experienced radio/TV technician for help.

This device complies with Part 15 of the FCC Rules. Operation is subject to the following two conditions: (1) This device may not cause harmful interference, and (2) this device must accept any interference received, including interference that may cause undesired operation.

FCC Caution: Any changes or modifications not expressly approved by the party responsible for compliance could void the user's authority to operate this equipment.

#### **IMPORTANT NOTE:**

#### FCC Radiation Exposure Statement:

This equipment complies with FCC radiation exposure limits set forth for an uncontrolled environment. End users must follow the specific operating instructions for satisfying RF exposure compliance.

This transmitter must not be co-located or operating in conjunction with any other antenna or transmitter.

Body-worn operations are restricted to beltclips, holsters or similar accessories that have no metallic component in the assembly.